## Showing Hidden Content

Hidden content cannot be seen by students. Content needs to be made visible before students can see it.

## Instructions

- 1. Log into Moodle and enter your course site.
- 2. Click the gear in the upper right corner and choose **Turn editing on**.
- 3. Locate the hidden item you wish to make visible.
- 4. Click the **Edit** menu to the right of the item.
- 5. Choose Show.
- 6. The item will now be shown to students. There is no save button.

Revision #1 Created 19 August 2019 16:31:59 by Rachel Feld Updated 24 February 2021 19:54:32 by Rachel Feld